# 可编程控制器

使用说明书

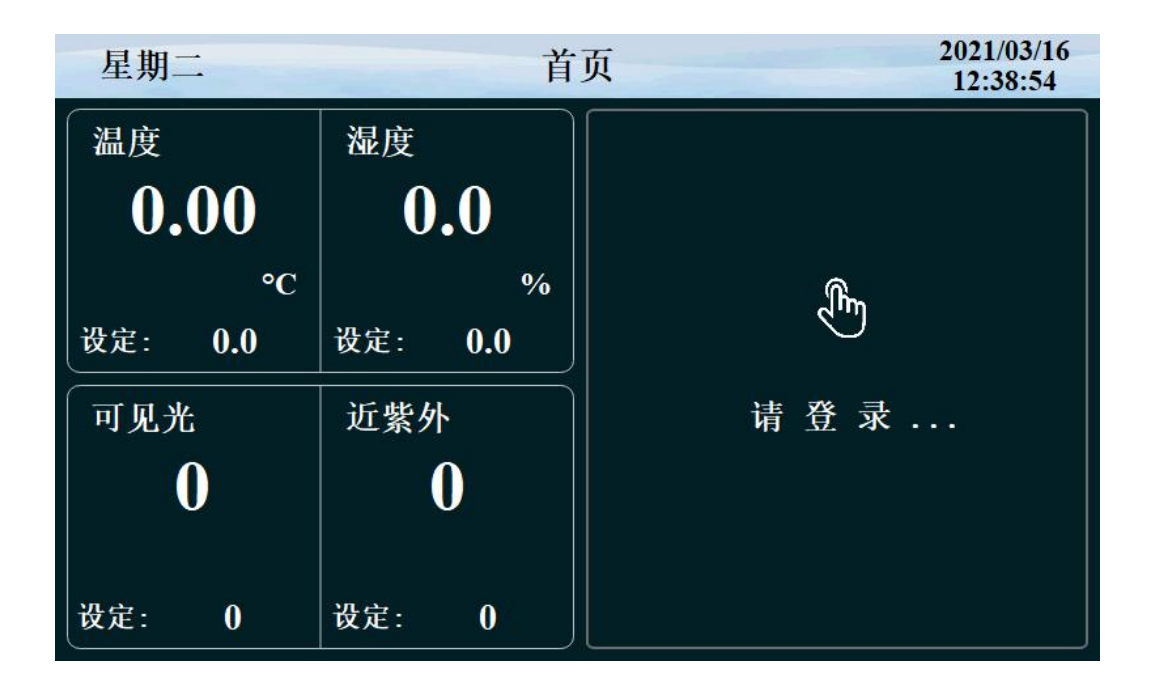

| F | 录  |
|---|----|
| н | ~1 |

| 1 运   | 运行界面             | 3  |
|-------|------------------|----|
| 1.1 主 | 5界面              |    |
| 1.2 权 | <b>Z</b> 限设画面    | 4  |
| 1     | 1.3 运行画面         | 6  |
|       | 1.3.3 程式运行详细画面 2 | 8  |
|       | 1.3.4 定值停止画面     | 9  |
|       | 1.2.5 定值运行画面     | 10 |
| 1     | 1.3 操作设定画面       | 11 |
| 1     | 1.4 预约设定画面       | 14 |
| 1     | 1.5 档案管理画面       | 15 |
| 1     | 1.6 报警监控画面       | 16 |
| 1     | 1.7 曲线显示画面       | 18 |
| 1     | 1.8 程序设定画面       | 20 |
| 1.9 定 | 定值设定             |    |
|       |                  |    |

# 1 运行界面

## 1.1 主界面

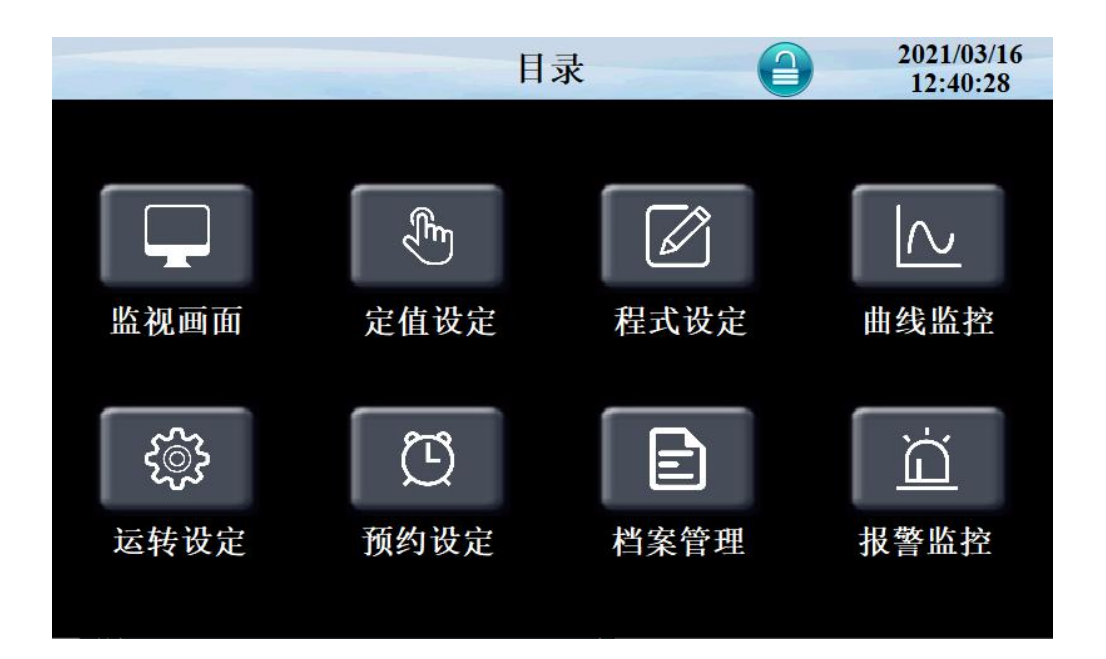

| 序号 | 名称   | 说明             |
|----|------|----------------|
| 1  | 监视画面 | 进入监控画面         |
| 2  | 定值设定 | 进入定值设定画面       |
| 3  | 程式设定 | 进入程式设定画面       |
| 4  | 曲线监控 | 进入曲线监控画面       |
| 5  | 运转设定 | 进入运转画面         |
| 6  | 预约设定 | 进入预约画面         |
| 7  | 档案管理 | 进入档案管理画面       |
| 8  | 报警监控 | 进入报警监控画面       |
| 9  | 目录   | 进入系统设定画面       |
| 10 | 权限设定 | 点击目录右方图标进入权限设定 |

# 1.2 权限设画面

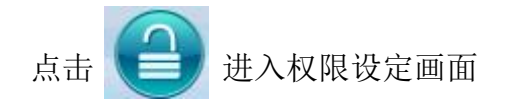

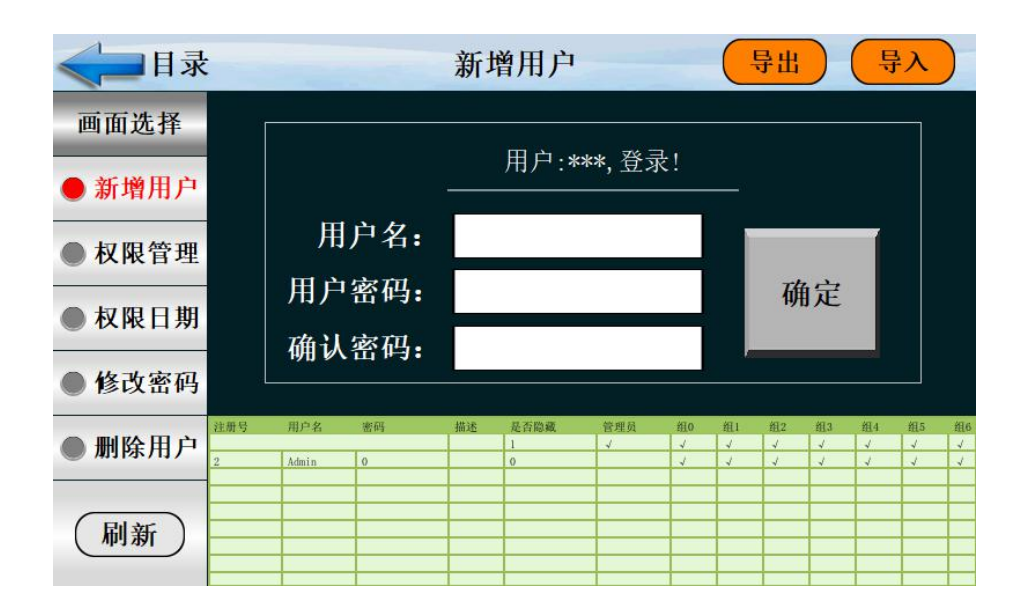

| 1 | 新增用户 | 点击进行新增用户注册 |
|---|------|------------|
| 2 | 导入   | 用户数据导入     |
| 3 | 导出   | 用户数据导出     |

| < □目录  |                                                                                                    | 权          | 限管理            |          | 6            | 帮            | 助            | 2            | 020/0<br>10:25 | )6/24<br>5:59 | 1            |
|--------|----------------------------------------------------------------------------------------------------|------------|----------------|----------|--------------|--------------|--------------|--------------|----------------|---------------|--------------|
| 画面选择   | 用户名:                                                                                                    |            |                |          | <b>月</b>     | 月户:          | ***          | ,登录          | <b></b> .      | 40            |              |
| ● 新增用户 | 1、画面查看                                                                                                    |            | 6、数据           | —<br>导出  | $\bigcirc$   | OFF          |              | ł            | 管理             |               |              |
| ● 权限管理 | 2、启动停止                                                                                                    | O OFF      | 7、运转           | 设定       | 0            | OFF          |              |              | ) OF           | P             |              |
| ● 权限日期 | 3、跳段保持<br>4、定值设定                                                                                                    | O OFF      | 8、预约<br>9、档案   | 设定<br>管理 |              | OFF<br>OFF   |              |              | 庙台             | 2             |              |
| ● 修改密码 | 5、程式设定                                                                                                    | OFF)       | 10、报警          | 门锁       | $\bigcirc$   | OFF          |              |              | 明明人            |               |              |
| ● 删除用户 | 注册号 用户名<br>2 Admin                                                                                                    | 密码 描述<br>0 | 是否隐藏<br>1<br>0 | 管理员<br>✓ | 組0<br>マ<br>マ | 组1<br>✓<br>✓ | 組2<br>√<br>√ | 組3<br>J<br>J | 组4<br>✓<br>✓   | 組5<br>✓       | 組6<br>√<br>√ |
| 刷新     | Image: Second second second |            |                |          |              |              |              |              |                |               |              |

| < ☐ 目录   |    | 权限日期  | 用户们  | 言息 : | 工程师   |
|----------|----|-------|------|------|-------|
| 画面选择     | 序号 | 用户名   | 有效期  | 年    | 月.日   |
| ● 新憎田户   | 1  | ***   | 永久有效 | 9999 | 12.31 |
| W/PH/11/ | 2  | Admin | 永久有效 | 9999 | 12.31 |
| ● 权限管理   | 3  |       | 永久有效 | 0000 | 00.00 |
|          | 4  |       | 永久有效 | 0000 | 00.00 |
|          | 5  |       | 永久有效 | 0000 | 00.00 |
| ● 修改密码   | 6  |       | 永久有效 | 0000 | 00.00 |
| ▲ 副除田白   | 7  |       | 永久有效 | 0000 | 00.00 |
| ●加林用厂    | 8  |       | 永久有效 | 0000 | 00.00 |
|          | 9  |       | 永久有效 | 0000 | 00.00 |
| _        | 10 |       | 永久有效 | 0000 | 00.00 |

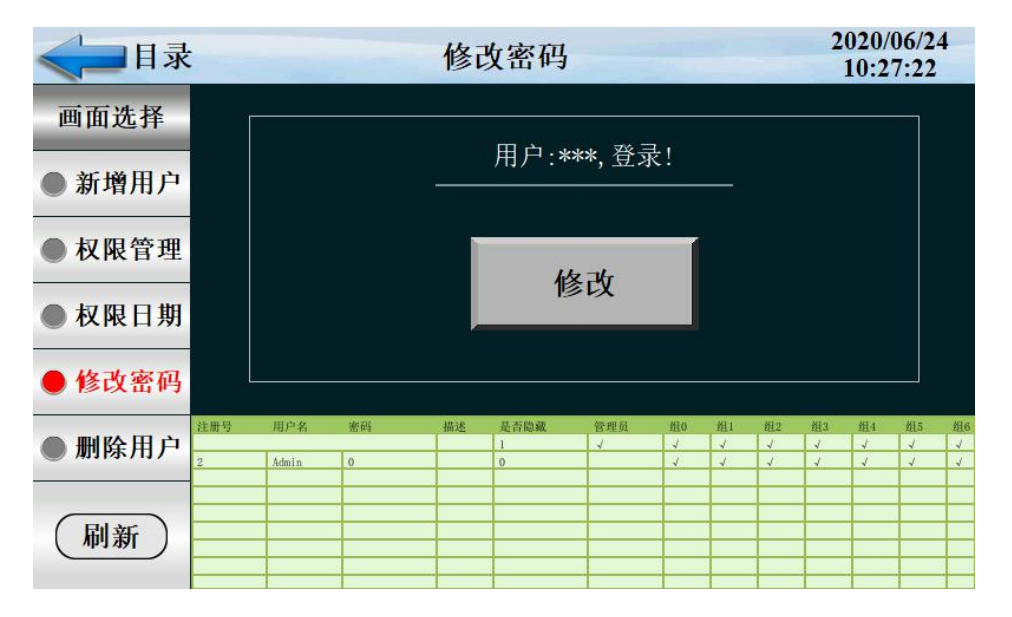

| 泰日 🛶   | <b>秦日</b> 录 |       |     | 删除用户      |             |     |    |            |    | 2  | 020/<br>10:3 | 06/2<br>2:02 | 4  |
|--------|-------------|-------|-----|-----------|-------------|-----|----|------------|----|----|--------------|--------------|----|
| 画面选择   |             |       |     |           | <u>па</u> . |     |    |            |    |    |              |              |    |
| ● 新增用户 |             |       |     | 2 <u></u> | 用尸:*        | **, | ₹! | <u></u> V. |    |    |              |              |    |
| ● 权限管理 |             |       |     | _         |             |     |    | I          |    |    |              |              |    |
| ● 权限日期 |             | 用     | 户名: | **        | × <b>*</b>  |     | -  |            | 册  | 训除 |              |              |    |
| ● 修改密码 |             |       |     |           |             |     |    |            |    |    |              |              |    |
|        | 注册号         | 用户名   | 密码  | 描述        | 是否隐藏        | 管理员 | 鎖0 | 组1         | 组2 | 组3 | 组4           | 组5           | 组6 |
| ● 删除用户 | 2           | Admin | 0   |           | 0           | 4   | 4  | 4          | 4  | 4  | 4            | 4            | 4  |
|        |             |       |     |           |             |     |    |            |    |    |              |              | -  |
|        |             |       |     |           |             |     |    |            |    |    |              |              |    |
| (刷新)   | <u> </u>    |       |     |           |             |     |    |            |    |    |              |              | -  |
|        | -           |       |     |           |             |     |    |            |    |    |              |              | +  |
|        | R           |       |     | 1         |             |     |    | 8          |    | 2  |              |              |    |

| 1 | 权限管理 | 设定新用户权限  |
|---|------|----------|
| 2 | 修改密码 | 修改用户密码   |
| 3 | 删除用户 | 删除用户     |
| 4 | 刷新   | 刷新界面     |
| 5 | 帮助   | 功能说明     |
| 6 | 权限日期 | 设定账户使用期限 |

# 1.3 运行画面

控制器的显示信息状态画面。

1.3.1程式停止画面

| < □ 目录                                    | 程         | 式停止   | 0     | 0<br>0 | 0     |  |
|-------------------------------------------|-----------|-------|-------|--------|-------|--|
| 温度                                        | 湿度        | 可见    | 光     | 近紫外    | •     |  |
| 0.00                                      | -0:0-     |       | -0    |        | )     |  |
| °C                                        | %         |       | į     | •0:    |       |  |
| 设定: 0.0                                   | 设定: 0.0   | 设定:   | 0     | 设定:    | 0     |  |
| 出力: 0.0%                                  | 出力: 0.0 % | 6 出力: | 0.0 % | 出力:    | 0.0 % |  |
| 程式: 1 标题:                                 |           |       |       |        |       |  |
| 2021/03/16         Q 照           12:51:50 | 明门关闭      |       |       |        | 启动    |  |

| 序号 | 名称  | 说明            |
|----|-----|---------------|
| 1  | 显示值 | 当前温度、光照等显示值   |
| 2  | 设定  | 当前温度、光照等设定值   |
| 3  | 出力  | PID控制输出力度     |
| 4  | 程式  | 当前可启动运行的程式编号  |
| 5  | 标题  | 当前程式段试验命名标题显示 |
| 6  | 照明  | 开照明灯按键        |
| 7  | 门关闭 | 门锁开关          |
| 8  | 目录  | 返回首页          |
| 9  | 启动  | 启动按键          |

### 1.3.2 程序运行画面 1

| <b>《</b> 】目录                  | ŧ          | 枝   | 示题:     |     |       | 切   | 換 一   |
|-------------------------------|------------|-----|---------|-----|-------|-----|-------|
| 温度                            | =          | 湿度  | \$      | 可见  | 光     | 近紫夕 | ł     |
| 0.0                           | 0          | -0  | <b></b> |     |       |     | 0     |
|                               | °C         |     | %       |     |       |     |       |
| 设定: (                         | 0.0        | 设定: | 0.0     | 设定: | 0     | 设定: | 0     |
| 出力:                           | 0.0 %      | 出力: | 0.0 %   | 出力: | 0.0 % | 出力: | 0.0 % |
| 程式: 1 段数: 0 / 0 运行时间: 0 H 0 M |            |     |         |     |       |     |       |
| 2021/03/16<br>12:52:29        | <b>₽</b> ₩ | 明门  | 关闭      |     | 跳段    | 保持  | 停止    |

| 序号 | 名称   | 说明               |
|----|------|------------------|
| 1  | 启动确定 | 选择是启动有效,选择否启动无效  |
| 2  | 启动停止 | 选择是停止有效,选择否停止无效  |
| 3  | 运行时间 | 当前运行的时间          |
| 4  | 照明   | 开照明灯按键           |
| 5  | 程式段数 | 当前运行的程序、段号       |
| 6  | 跳段   | 选择"跳段"跳过此段       |
| 7  | 保持   | 选择"保持"运行计时时间保持不变 |
| 8  | 切换   | 切换到详细运行界面        |
| 9  | 显示值  | 当前温度、光照等显示值      |
| 10 | 设定   | 当前温度、光照等设定值      |
| 11 | 门关闭  | 门锁开关             |

## 1.3.3 程式运行详细画面 2

| <=====                 | ł          | 标            | 题:             |         |                   | 切           | <b>換</b>     |
|------------------------|------------|--------------|----------------|---------|-------------------|-------------|--------------|
| 温度                     | =          | 湿度           | =              | 可见      | 比                 | 近紫夕         | ŀ            |
| 0.0                    | 0          | -0:          | <b>.</b> -     | -       | -0                |             | 0            |
|                        | °C         |              | %              |         |                   |             |              |
| 设定:                    | 0.0        | 设定:          | 0.0            | 设定:     | 0                 | 设定:         | 0            |
| 出力:                    | 0.0 %      | 出力:          | 0.0 %          | 出力:     | 0.0 %             | 6 出力:       | 0.0 %        |
| 程式编号:                  | 1          | 段            | 数: (           | ) /     | 0 剩余              | 时间: 0       | ном          |
| 程式循环:                  | 0 /        | 0 段数         | (循环: (         | ) /     | 0 PID             | 编号: NO.=    | • 0          |
| IS1 IS2 IS3 IS4 I      | S5 IS6 IS7 | IS8 IS9 IS10 | IS11 IS12 IS13 | IS14IS1 | 5 IS 16 TS 1 TS 2 | TS3 TRUN TU | P TSK TDN TW |
| T1 T2 T3 T4 T          | T5 T6 T7   | T8 AL1 AL2   | AL3 AL4 AL5    | AL6 AL  | 7 AL8 Drain CL1   | CL2HRUNHU   | PHSKHDNHW    |
| 2021/03/16<br>12:54:32 | _<br>♪ 版   | 明门关          | 行              |         | 跳段                | 保持          | 停止           |

| 序号 | 名称     | 说明               |
|----|--------|------------------|
| 1  | 出力     | PID 控制输出力度       |
| 2  | 程式循环   | 程序循环次数           |
| 3  | PID 编号 | 当前控制所用的 PID 参数组  |
| 4  | 段数循环   | 循环的段数            |
| 5  | 剩余时间   | 当前段剩余时间          |
| 6  | 输出列表   | 在输出时详细说明         |
| 7  | 跳段     | 选择"跳段"跳过此段       |
| 8  | 保持     | 选择"保持"运行计时时间保持不变 |
| 9  | 切换     | 切换到详细运行界面        |
| 10 | 照明     | 开照明灯按键           |
| 11 | 门关闭    | 门锁开关             |
| 12 | 停止     | 停止运行             |

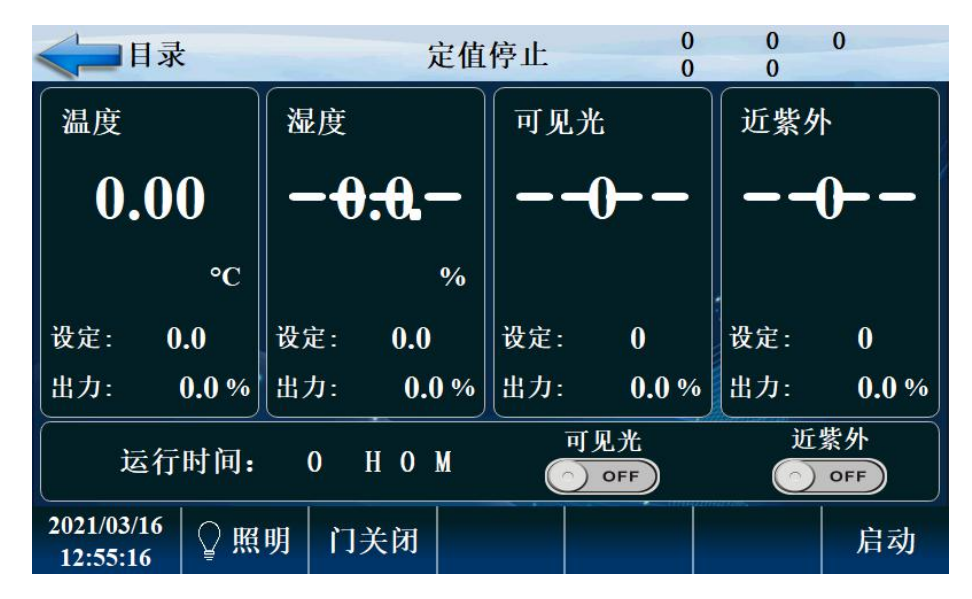

图 7

| 序号 | 名称      | 说明          |
|----|---------|-------------|
| 1  | 目录      | 返回主界面       |
| 2  | 显示值     | 当前温度、光照等显示值 |
| 3  | 设定      | 当前温度、光照等设定值 |
| 4  | 出力      | PID控制输出力度   |
| 5  | 运行时间    | 当前运行的时间     |
| 6  | 可见光、近紫外 | 可见光近紫外开关    |
| 7  | 照明      | 开照明灯按键      |
| 8  | 门关闭     | 门锁开关        |
| 9  | 启动      | 点击启动设备运行    |

#### 1.2.5 定值运行画面

|                       | 录           |     | 定值运       | 运行中       |       | 切         | 投     |
|-----------------------|-------------|-----|-----------|-----------|-------|-----------|-------|
| 温度                    | <b>\</b>    | 湿度  | <b>\</b>  | 可见为       | 6     | 近紫夕       | ŀ     |
| 0.                    | 00          | -0  | <b></b> - |           | 0     |           | 0     |
|                       | °C          |     | %         |           |       |           |       |
| 设定:                   | 0.0         | 设定: | 0.0       | 设定:       | 0     | 设定:       | 0     |
| 出力:                   | 0.0 %       | 出力: | 0.0 %     | 出力:       | 0.0 % | 出力:       | 0.0 % |
| 运行时间: 0 H 0 M         |             |     | ı<br>با   | 见光<br>OFF | 近     | 紫外<br>OFF |       |
| 2021/03/1<br>12:55:58 | L6<br>8 │♀照 | 明门  | 关闭        |           |       | 保持        | 停止    |

| 序号 | 名称      | 说明               |
|----|---------|------------------|
| 1  | 目录      | 返回主界面            |
| 2  | 显示值     | 当前温度、光照等显示值      |
| 3  | 设定      | 当前温度、光照等设定值      |
| 4  | 出力      | PID控制输出力度        |
| 5  | 运行时间    | 当前运行的时间          |
| 6  | 可见光、近紫外 | 可见光近紫外开关         |
| 7  | 照明      | 开照明灯按键           |
| 8  | 门关闭     | 门锁开关             |
| 9  | 保持      | 选择"保持"运行计时时间保持不变 |
| 10 | 停止      | 停止运行             |

定值运行画面 2

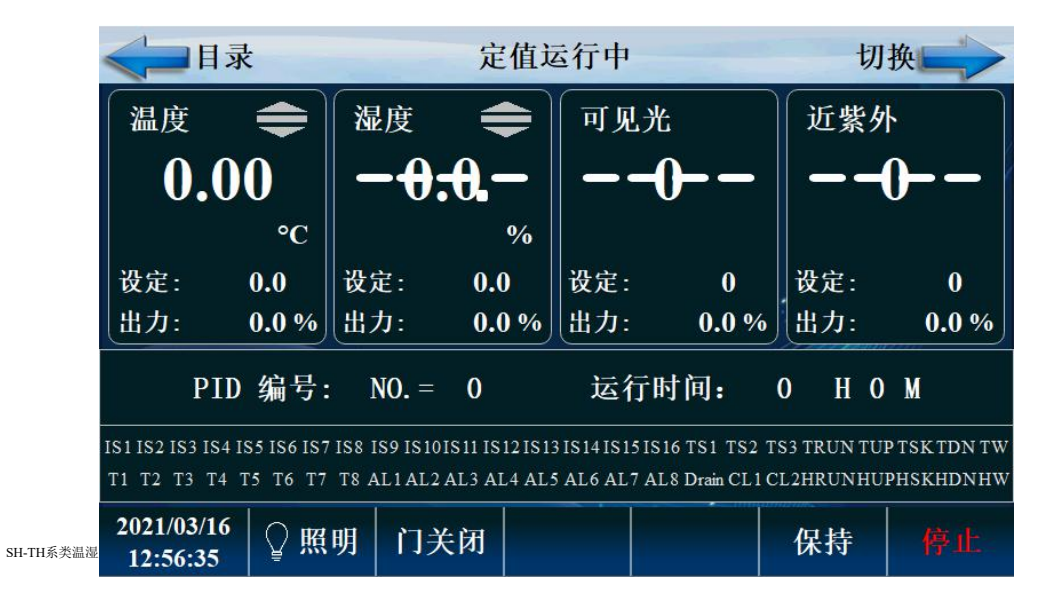

| 序号 | 名称     | 说明               |
|----|--------|------------------|
| 1  | 目录     | 返回主界面            |
| 2  | 出力显示   | 控制 PID 输出        |
| 3  | PID 编号 | 当前设定值所在 PID 段    |
| 4  | 运行时间   | 定时运行时间           |
| 5  | 保持     | 选择"保持"运行计时时间保持不变 |
| 6  | 停止     | 定值停止按键           |
| 7  | 输出列表   | 在输出时详细说明         |
| 8  | 出力     | 控制 PID 输出        |
| 9  | 门关闭    | 门锁开关             |

## 1.3 操作设定画面

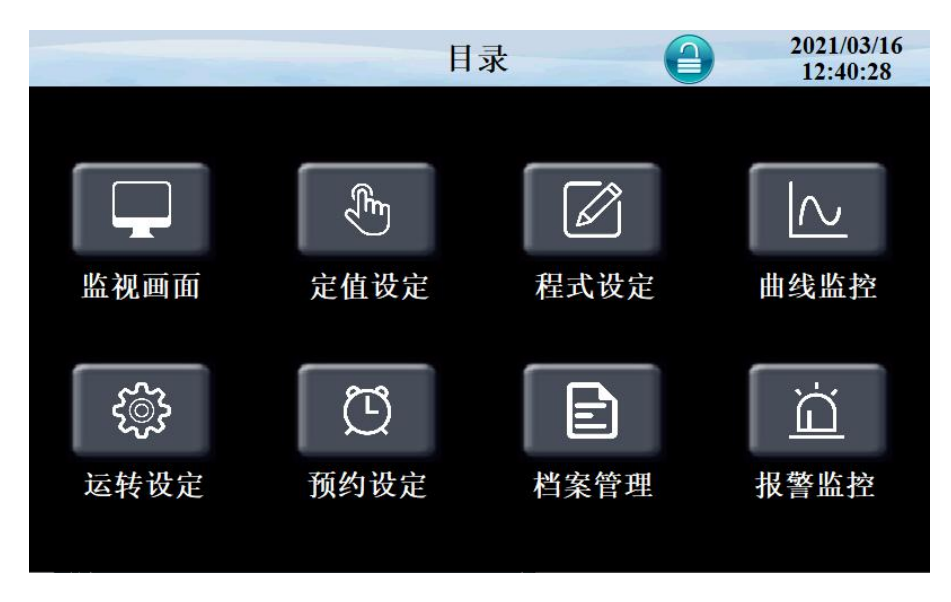

#### 点击'运转设定'进入如下画面

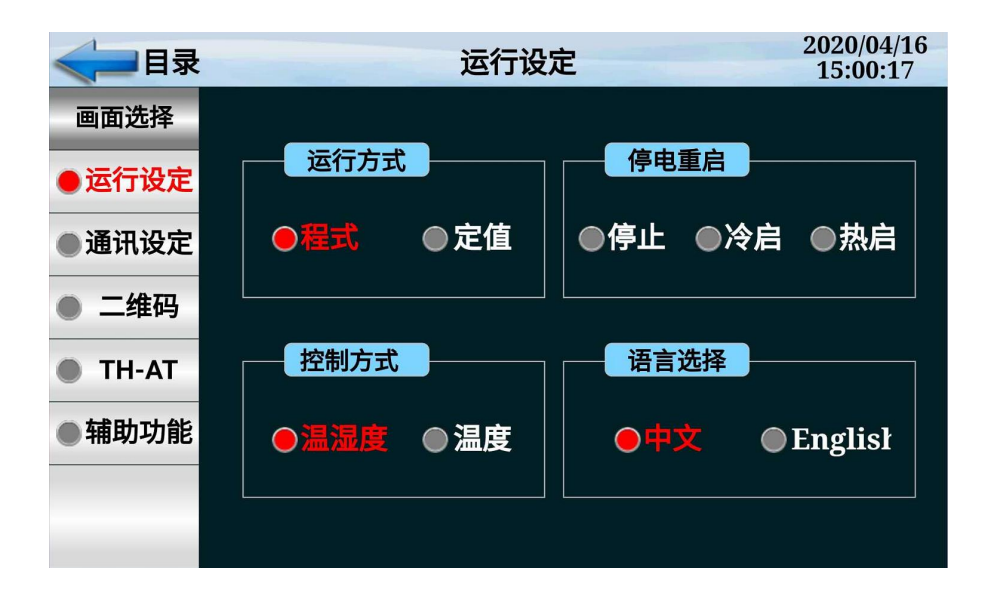

| 序号 | 名称   | 说明                                     |          |           |     |
|----|------|----------------------------------------|----------|-----------|-----|
| 1  | 运行方式 | 选择程序运                                  | 行或定值运行,在 | 程序运行时不可更改 |     |
|    |      | 停电后复转时, 选择运行方式                         |          |           |     |
|    |      | 停电前状                                   | 程序/定值 停  | 程序运行      | 定值运 |
|    |      | 态                                      | 止        |           | 行   |
| 2  | 停电方式 |                                        |          |           |     |
|    |      | 停止                                     | 程序/定值 停  | 程序停止      | 定值停 |
|    |      |                                        | 止        |           | 止   |
|    |      | 冷起                                     | 程序/定值 停  | 从第一段开始运行  | 定值停 |
|    |      |                                        | 止        |           | 止   |
|    |      | 8                                      | 程序定值 停止  | 继续停电前运行段的 | 定值运 |
|    |      | 热起                                     |          | 时继续运行     | 行   |
| 3  | 控制方式 | ~~~~~~~~~~~~~~~~~~~~~~~~~~~~~~~~~~~~~~ | <br>     | <br>      | e   |
|    | 历一次  |                                        |          |           |     |
| 4  | 冶古选择 | 有中文和English两种选择                        |          |           |     |

#### 点击'通讯设定'按键进入如下画面

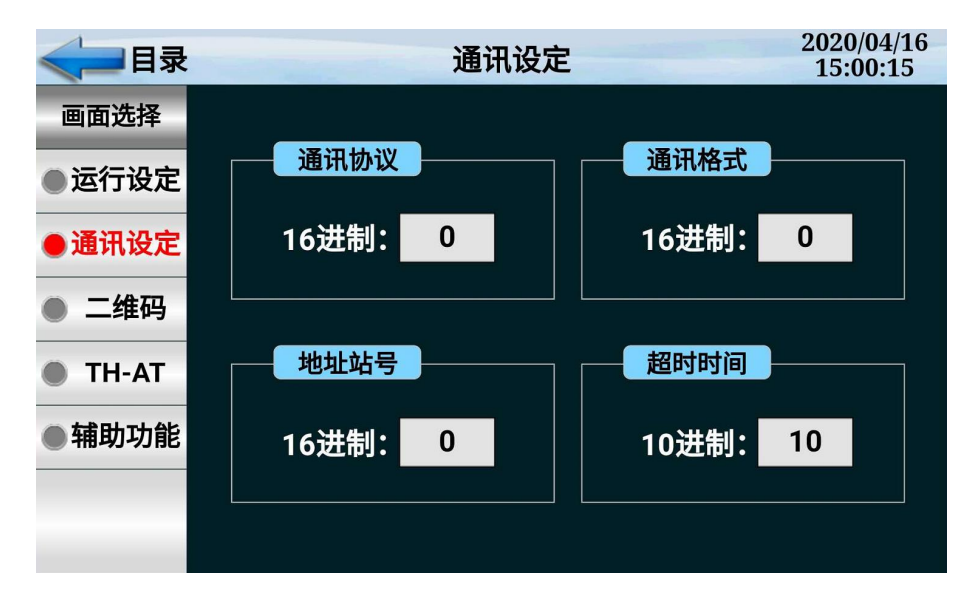

| 序号 | 名称   | 说明     |
|----|------|--------|
| 1  | 通讯协议 | 通讯连接端口 |
| 2  | 通讯格式 | 波特率    |
| 3  | 地址站号 | 从机地址编号 |
| 4  | 超时时间 | 通讯超时时间 |

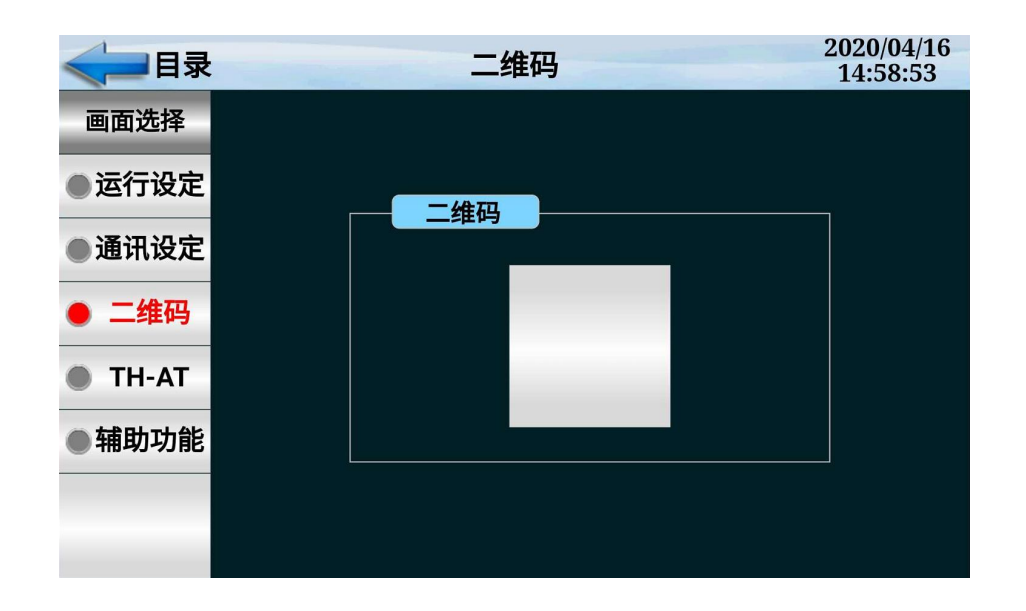

| 序号 | 名称  | 说明               |
|----|-----|------------------|
| 1  | 二维码 | 手机 APP 扫描二维码进行监控 |

#### 点击'TH-AT'按键进入如下画面

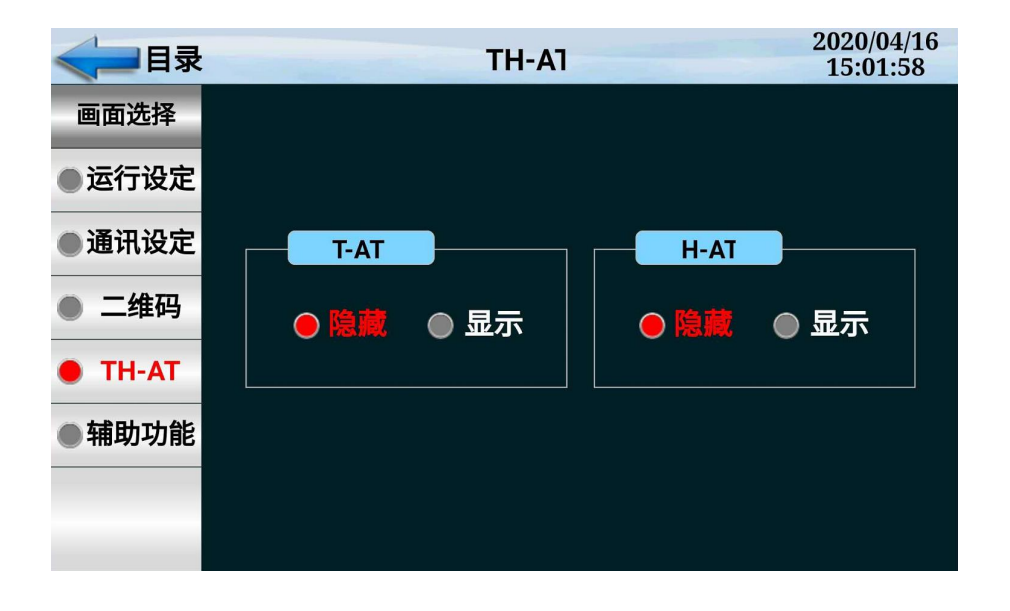

| 序号 | 名称   | 说明             |
|----|------|----------------|
| 1  | T-AT | 温度模糊控制+自适应 PID |
| 2  | H-AT | 湿度模糊控制+自适应 PID |

#### 点击'辅助功能'按键进入如下画面

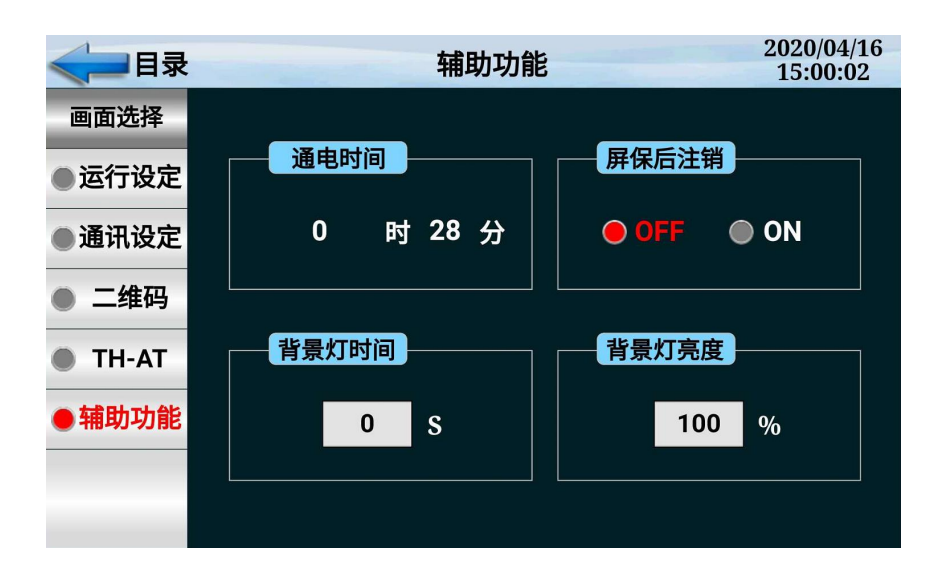

| 序号 | 名称    | 说明          |
|----|-------|-------------|
| 1  | 通电时间  | 接通电源累计时间    |
| 2  | 屏保后注销 | 选择息屏后时候注销登录 |
| 3  | 背景灯时间 | 设定照明灯工作时间   |
| 4  | 背景灯亮度 | 设定背景灯光亮度    |

## 1.4 预约设定画面

设置当前时间、预约设定运行时间。

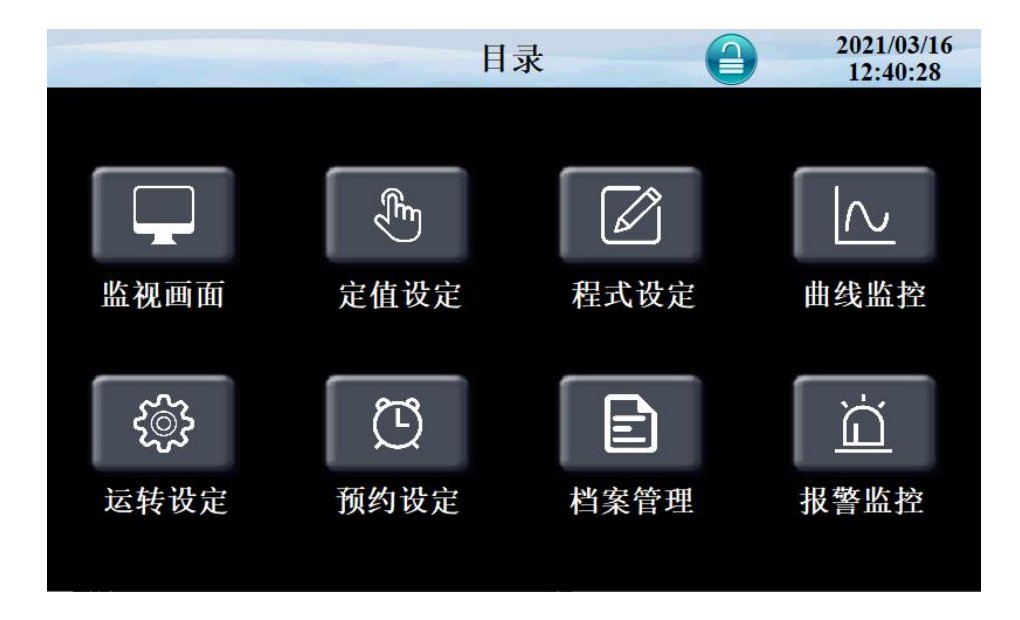

点击'预约设定'进入如下画面

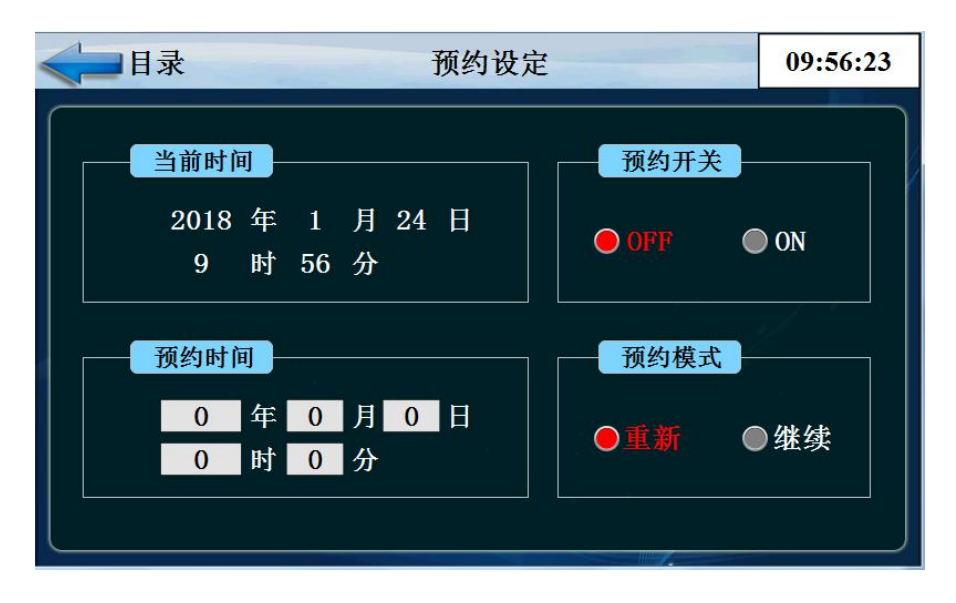

| 序号 | 名称   | 说明                |
|----|------|-------------------|
| 1  | 当前时间 | 当前的时间显示           |
| 2  | 预约时间 | 控制器预约启动的时间        |
| 3  | 预约模式 | 重新启动或者继续运行        |
| 4  | 预约开关 | OFF 预约不启动,ON 预约启动 |

## 1.5 档案管理画面

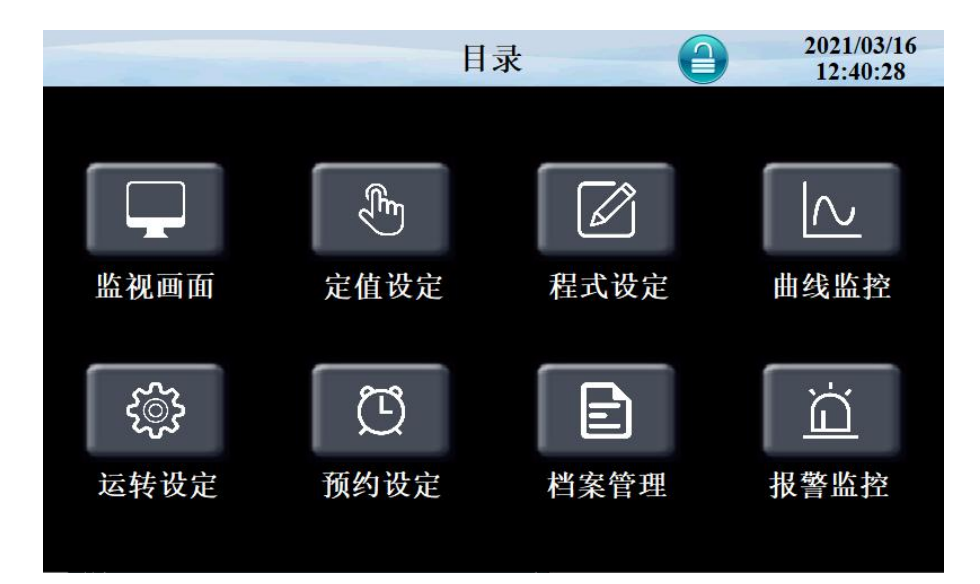

点击'档案管理'按键进入如下画面 设定厂家信息

| < □目录       |   |            | 厂家资料 | 2020/06/24<br>10:59:51 |
|-------------|---|------------|------|------------------------|
| 画面选择        |   |            |      |                        |
| ●厂家资料       | Г | 家:         |      |                        |
|             | 电 | 话:         |      |                        |
|             | 传 | 真:         |      |                        |
|             | M | 址:         |      |                        |
|             | 地 | 址:         |      |                        |
| RJ:190808光照 | 编 | 号 <b>:</b> |      |                        |
| XG:200616   |   |            |      |                        |

# 1.6 报警监控画面

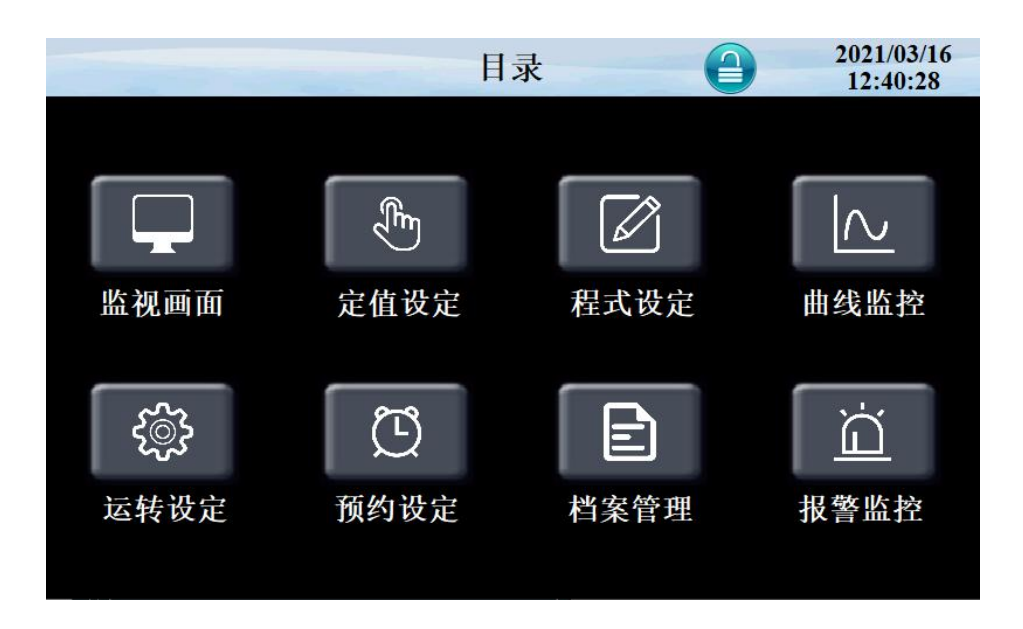

|         | -   | DI报警 |                        | 2020/03/07<br>10:48:35 |
|---------|-----|------|------------------------|------------------------|
| 画面选择    | 序号  | 名称   | 序号                     | 名称                     |
| ● DI报警  |     |      |                        |                        |
| ●历史报警   | 2   |      | 12                     |                        |
|         | 3   |      | <b>13</b><br><b>14</b> |                        |
| ● 惈IF记求 | 5   |      | 15                     |                        |
|         | 6   |      | 16                     |                        |
|         | AL1 |      | AL5                    |                        |
| 中已被如何心  | AL2 |      | AL6                    |                        |
| 取言將际    | AL4 |      | AL8                    |                        |

点击'历史报警'按键进入如下画面

| <===目录 |       | 历史报警 | 2020/03/07<br>10:48:42 |
|--------|-------|------|------------------------|
| 画面选择   | 报警时间  | 解除时间 | 报警内容                   |
| ● DI报警 |       |      |                        |
| ●历史报警  |       |      |                        |
| ● 操作记录 |       |      |                        |
|        |       |      |                        |
|        |       |      |                        |
| 日本     |       |      |                        |
|        | 查询 刷新 | 长按表达 | 格2S,进入详细画面!            |

| 序号 | 名称    | 说明          |
|----|-------|-------------|
| 1  | DI 报警 | 外部输入的故障报警显示 |
| 2  | 历史报警  | 报警的历史数据     |
| 3  | 报警解除  | 手动解除报警信号    |
| 4  | 删除启动  | 操作员删除报警历史   |

# 1.7 曲线显示画面

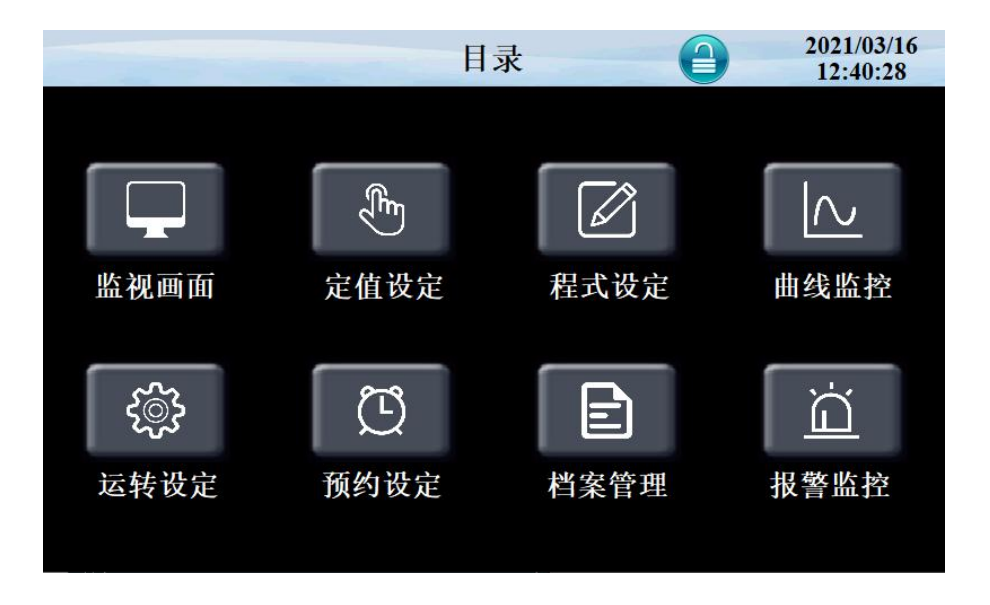

## 点击'曲线监控'进入如下画面

| <b>《</b> ]目录 | 历史曲线                                                                                                    | 2020/06/24<br>11:07:17          |
|--------------|----------------------------------------------------------------------------------------------------|---------------------------------|
| 画面选择         |                                                                                                    | 删除上限                            |
| ●历史曲线        | 0.0 - 2020-06-24 11:06:59<br>・温度 SV: 0.0<br>● 温度 FV: 0.0<br>● 湿度 SV: 0.0<br>● 湿度 SV: 0.0                                     | 左移                              |
| ●数据导出        | 0.0                                                                                                    | OS                              |
| ●数据表格        | 0.0                                                                                                    |                                 |
|              | 0.0                                                                                                    |                                 |
|              | 0.0 10:06:00 10:30:00 10:54:00 11:18:00 11:42<br>2020-06-24 2020-06-24 2020-06-24 2020-06-24 2020-06                         | :00 12:06:00<br>5-24 2020-06-24 |
| 立即记录         | <ul> <li>→ 温度SV 0.0</li> <li>● 温度PV 0.0</li> <li>● 湿度SV 0.0</li> <li>● L1SV 0</li> <li>● L1PV 0</li> <li>● L2SV 0</li> </ul> | ● 湿度PV 0.0 ● L2 PV 0            |

| 序号 | 名称      | 说明       |
|----|---------|----------|
| 1  | 设定温度 SP | 当前设定温度显示 |
| 2  | 实时温度 PV | 当前温度显示   |
| 3  | 设定湿度 SV | 当前设定湿度显示 |
| 4  | 实时湿度 PV | 当前湿度显示   |

| 5  | L1 SV    | 可见光设定显示    |
|----|----------|------------|
| 6  | L1 PV    | 当前可见光显示    |
| 7  | L2 SV    | 可见光设定显示    |
| 8  | L2 PV    | 当前可见光显示    |
| 9  | 上限       | 曲线显示上限     |
| 10 | 下限       | 曲线显示下限     |
| 11 |          | 曲线查询开始时间按键 |
| 12 |          | 自动播放按键     |
| 13 | N        | 左移按键       |
| 14 |          | 右移按键       |
| 15 |          | 浮标显示按键     |
| 16 | $\oplus$ | 放大曲线按键     |
| 17 | Θ        | 缩小曲线按键     |

#### 点击'数据导出'按键进入如下画面

| 《 日录  |                                                    |   | 数   | 据导出                           |                             |                           | 11:16:51 |
|-------|----------------------------------------------------|---|-----|-------------------------------|-----------------------------|---------------------------|----------|
| 画面选择  | 数据                                                 | 组 | 文化  | 牛命名                           | ;                           | 存储间隔                      |          |
| ●历史曲线 | 1                                                  |   | 123 |                               | 60 S                        |                           | 数据导入U盘   |
| ●数据导出 | 年                                                  | 月 | H   | 时                             | 分                           | 秒                         |          |
| ●数据表格 | 2019                                               | 4 | 29  | 11                            | 16                          | 0                         | 起始时间     |
|       | 2019                                               | 4 | 29  | 11                            | 16                          | 0                         | 结束时间     |
|       | 1: 执行成功<br>-1: 文件名地址错误<br>-2: 时间地址错误<br>-3: 数据正在导出 |   |     | 100<br>え<br>101<br>102<br>103 | : 优盘<br>: 创建<br>: 数<br>: 语句 | 不存在<br>路径失败<br>组不存在<br>出错 | 状态监视     |

数据导出过程:把U盘插入触摸屏后面的USB-A端口,在触摸屏里面点开 "数据导出"画面,数据组名定义为1,文件命名自己定义例如123。存储间隔 是我们查看数据的间隔时间。起始时间和结束时间根据自己查看数据的时间段来 设定时间。然后点击按键'数据导入U盘',状态监视显示为'1'即为导出数 据成功。如果显示其他数据则导出数据不成功,根据下面的数据定义提示重新操 作。

| 序号 | 名称       | 说明        |
|----|----------|-----------|
| 1  | 文件命名     | 命名导出的文件   |
| 2  | 数据组      | 命名导出的数据组  |
| 3  | 存储间隔     | 数据之间的间隔时间 |
| 4  | 删除数据     | 删除数据      |
| 5  | 起始时间     | 导出数据开始时间  |
| 6  | 结束时间     | 导出数据截止时间  |
| 7  | 数据导入 U 盘 | 导出数据到 U 盘 |

#### 点击'数据表格'按键进入如下画面

| < → 日录                   |                     | 数据表格 |      | 1     | 1:18:51 |
|--------------------------|---------------------|------|------|-------|---------|
| <b>一一一</b> 本 探           | 时间                  | 温度SV | 温度PV | 湿度SV  | 湿度PV    |
| 回间处许                     | 2019-04-29 11:17:16 | 25.0 | 24.9 | 95.0  | 0.0     |
| ● □ 中曲谷                  | 2019-04-29 11:16:16 | 25.0 | 24.9 | 95.0  | 0.0     |
| ●历史曲线                    | 2019-04-29 11:15:16 | 25.0 | 24.9 | 95.0  | 0.0     |
|                          | 2019-04-29 11:14:16 | 25.0 | 24.9 | 95.0  | 0.0     |
| ●数据导出                    | 2019-04-29 11:13:15 | 25.0 | 24.9 | 95.0  | 0.0     |
|                          | 2019-04-29 11:12:15 | 25.0 | 24.9 | 95.0  | 0.0     |
| <ul> <li>数据表格</li> </ul> | 2019-04-29 11:11:15 | 25.0 | 24.9 | 95.0  | 0.0     |
|                          | 2019-04-29 11:10:15 | 25.0 | 24.9 | 95.0  | 0.0     |
|                          | 2019-04-29 11:09:15 | 25.0 | 24.9 | 95.0  | 0.0     |
|                          | 2019-04-29 11:08:15 | 25.0 | 24.9 | 95.0  | 0.0     |
|                          | 2019-04-29 11:07:14 | 25.0 | 24.9 | 95.0  | 0.0     |
|                          | 2019-04-29 11:06:14 | 25.0 | 24.9 | 95.0  | 0.0     |
|                          | 2019-04-29 11:05:14 | 25.0 | 24.9 | 95.0  | 0.0     |
|                          | 2019-04-29 11:04:14 | 25.0 | 24.9 | 95.0  | 0.0     |
|                          | 查询  刷新              | 删除   | 长按   | 表格2S, | 进入详细    |

## 1.8 程序设定画面

这是设置有关程序运行参数的中心画面

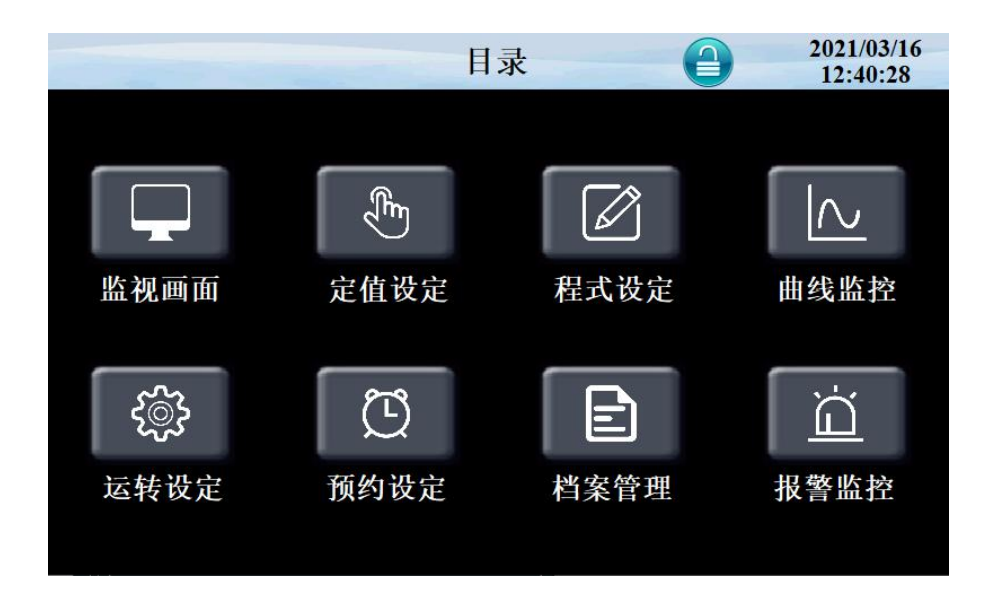

点击'程式设定'按键进入如下画面

| <               | 目:  | 录          |            | 标是  | Ø: |      |     |     |     | 2   | 020/00<br>12:34: | 5/24<br>28 |
|-----------------|-----|------------|------------|-----|----|------|-----|-----|-----|-----|------------------|------------|
| 段号              | 温度  | 湿度         | 可见光        | 近紫外 | 时  | 分.秒  | 可见光 | 近紫外 | TS1 | TS2 | TS3              | 辅助         |
| 1               | 0.0 | 0.0        | 0          | 0   | 0  | 0.00 | OFF | OFF |     | 0   | 0                |            |
| 2               | 0.0 | 0.0        | 0          | 0   | 0  | 0.00 | OFF | OFF |     | 0   | 0                | Q          |
| 3               | 0.0 | 0.0        | 0          | 0   | 0  | 0.00 | OFF | OFF |     | 0   | 0                | 0          |
| 4               | 0.0 | 0.0        | 0          | 0   | 0  | 0.00 | OFF | OFF |     | 0   | 0                | Ö          |
| 1 <sup>11</sup> | 才伯  | <b>2</b> . | 1          | 插   | 入行 | 删    | 除行  | L   | 一页  |     | 下一               | 页          |
| 13              | 山鄉  | 5          | 1          | 复   | 制组 | 删    | 涂组  | -   | 导出  |     | 导)               | •          |
|                 | 程式编 | 辑          | ● 程式待机 ● 復 |     |    | 环编辑  |     | 试验  | 标题  |     | 讯控               | 设定         |

| 序号 | 名称      | 说明                |
|----|---------|-------------------|
| 1  | 段号      | 显示当前编辑的段号         |
| 2  | 温度      | 每段设定的温度           |
| 3  | 湿度      | 每段设定的湿度           |
| 4  | 可见光     | 每段可见光设定           |
| 5  | 近紫外     | 每段近紫外设定           |
| 6  | 时、分     | 达到每段温湿所用的时间       |
| 7  | TS      | 讯控设定              |
| 8  | 辅助      | 点击辅助进行每段的功能设定     |
| 9  | 程式编辑    | 当前设定的配方编号         |
| 10 | 插入行、复制组 | 点击段号进行插入、复制       |
| 11 | 删除行、删除组 | 点击段号进行删除          |
| 12 | 上一页、下一页 | 点击进行程式翻页          |
|    | 导入、导出   | 将设定好的程式通过 U 盘导入导出 |

### 点击'程式待机'按键进入如下画面

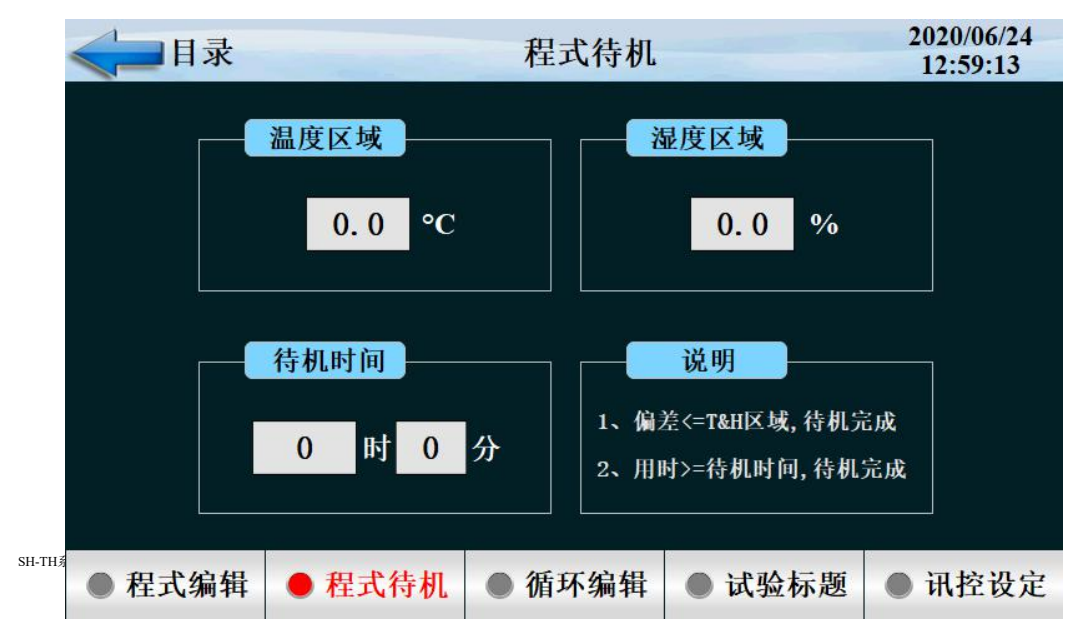

| 序号 | 名称   | 说明     |
|----|------|--------|
| 1  | 待机时间 | 设定待机时间 |
| 2  | 温度区域 | 温度待机区  |
| 3  | 湿度区域 | 湿度待机区  |

待机动作与待机时间的关系

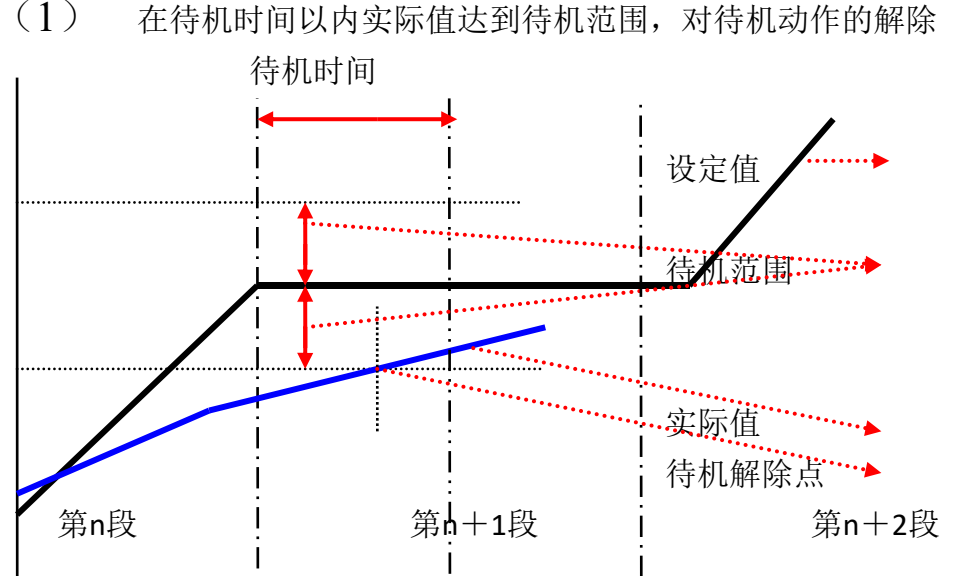

等待区域:如果它是温度,指温度区域,如果是湿度,则指湿度区域 (1) 在待机时间以内实际值达到待机范围,对待机动作的解除

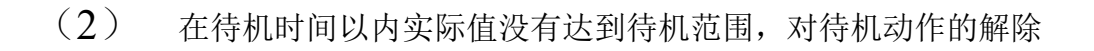

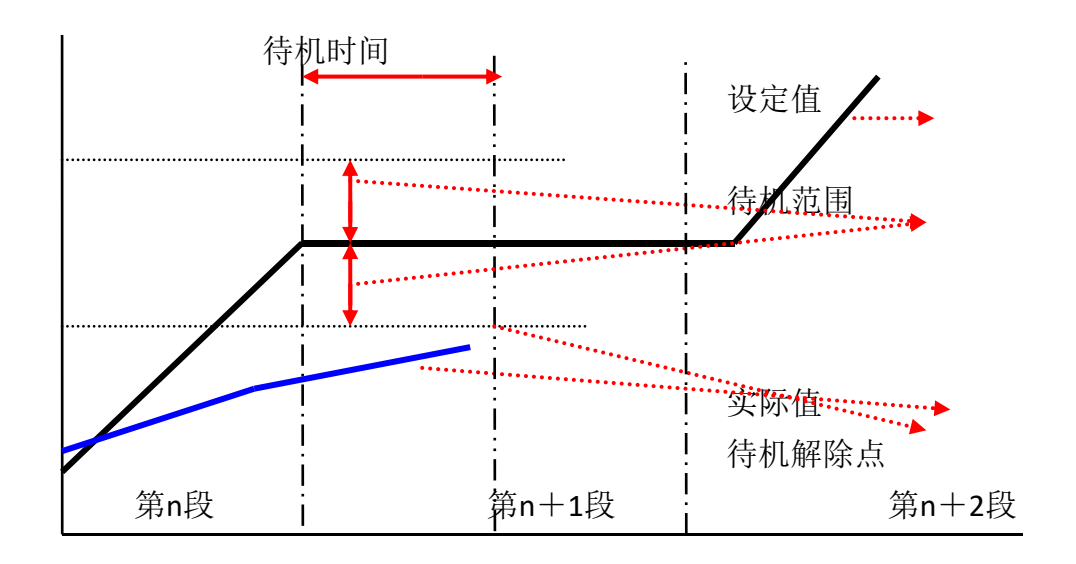

|      | 目录   | 1.<br>X |      | 标题   | Ø: |       |            |     | 2020<br>13: | )/06/24<br>00:50 |
|------|------|---------|------|------|----|-------|------------|-----|-------------|------------------|
|      | 程式编号 |         | 编号   | 全部循环 |    | 连接到   |            | 参数  | (确定         |                  |
|      |      | 1       |      | (    | )  | (     | )          | 参数  | 上传          |                  |
| 3    | فجند |         | 编号   | NO.  | 1  | NO. 2 | NO.        | 3   | NO. 4       |                  |
|      | 部分   | 开       | 始段号  | 0    |    | 0     | 0          |     | 0           |                  |
|      | 循环   | 结       | 束段号  | 0    |    | 0     | 0          |     | 0           |                  |
|      |      | 循       | 环次数  | 0    |    | 0     | 0          |     | 0           |                  |
| ● 程: | 式编   | 辑       | ● 程元 | 式待机  | ●循 | 环编辑   | <b>●</b> 试 | 验标题 | ● 讯         | 控设定              |

| 序号 | 名称   | 说明                          |  |  |
|----|------|-----------------------------|--|--|
| 1  | 程式编号 | 设置要循环程序的程序编号                |  |  |
| 2  | 全部循环 | 设置程序的循环运转次数,为0时无限循环。        |  |  |
| 3  | 开始段号 | 已设置程序中设置部分段循环运行开始的程序段       |  |  |
| 4  | 结束段号 | 已设置程序中设置部分段 循环运行结束的程序段,小于0  |  |  |
|    |      | 时不循环。                       |  |  |
| 5  | 循环次数 | 已设置程序中设置部分段 循环运行的循环次数,小于0时不 |  |  |
|    |      | 循环。                         |  |  |
| 6  | 参数确定 | 把当前参数输入控制器                  |  |  |
| 7  | 参数上传 | 把当前参数上传显示器                  |  |  |
| 8  | 连接到  | 当前程序运行结束后要连续运行程序的编号         |  |  |

点击'实验标题'按键进入如下画面

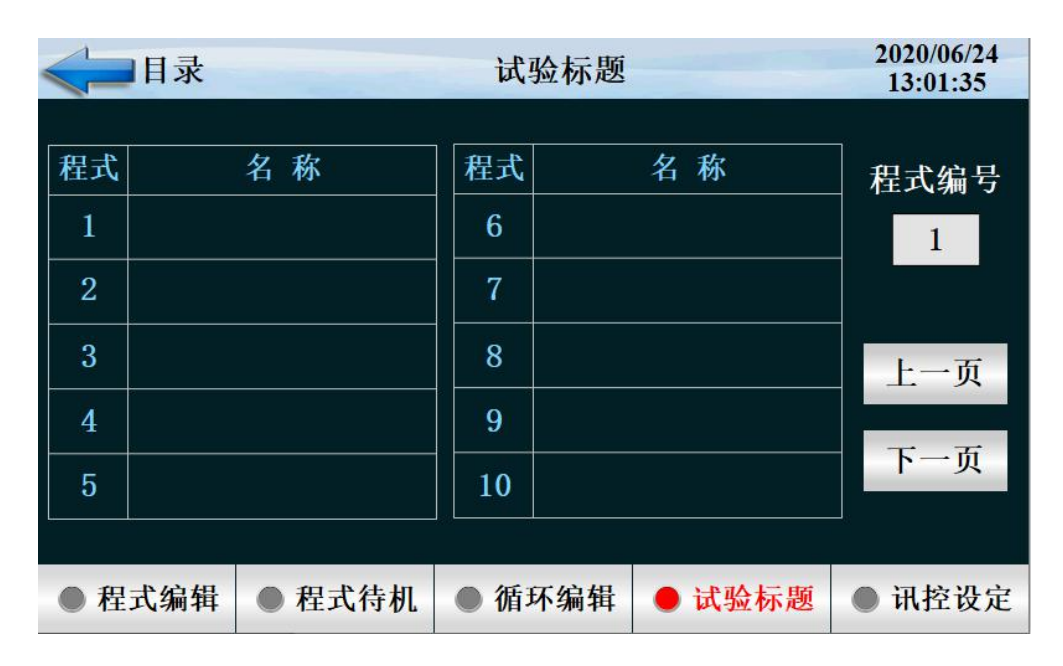

点击'迅控设定'按键进入如下画面

| <b>《</b> ]目录 |     | 讯控设定   |        |     |       | 202<br>13: | 0/06/24<br>:10:36 |
|--------------|-----|--------|--------|-----|-------|------------|-------------------|
|              | 名称  | OFF/S  | ON/S   | 名称  | OFF/S | ON/S       |                   |
|              | 0   | TS OFF | TS OFF | 3   | 0     | 0          |                   |
|              | 1   | TS ON  | TS ON  | 4   | 0     | 0          |                   |
|              | 2   | 0      | 0      | 5   | 0     | 0          |                   |
| ● 程式         | 、编辑 | ● 程式待  | 時机 ● 循 | 环编辑 | ● 试验核 | 示题   讯     | 控设定               |

| 序号 | 名称   | 说明         |
|----|------|------------|
| 1  | 实验标题 | 进入设置实验名的画面 |
| 2  | 讯控设定 | 讯控报时控制     |
| 3  | 实验标题 | 设定实验的标题    |

| 设定                  |                                                         | 讯控动作                                                                      |
|---------------------|---------------------------------------------------------|---------------------------------------------------------------------------|
| 段时间                 | =0.00 (讯控号码: 4设<br>定值)                                  | 开     美时间       信号1        关                                              |
| >开时间<br>+关时间        | 开时间<br>=1.00(讯控号码:5设<br>定值)                             | 程序段     段1     段2     段3                                                  |
| 段时间<br><开时间<br>+关时间 | 开时间<br>=3.00 (讯控号码: 6设<br>定值)<br>开时间<br>=3.00 (讯控号码: 7设 | 开     开时间 关时间       信号1     人       差     段2       程序段 段1     段2       段3 |
|                     | 定值)                                                     | 关<br>程序段 段1 段2 段3                                                         |

#### 1.9 定值设定

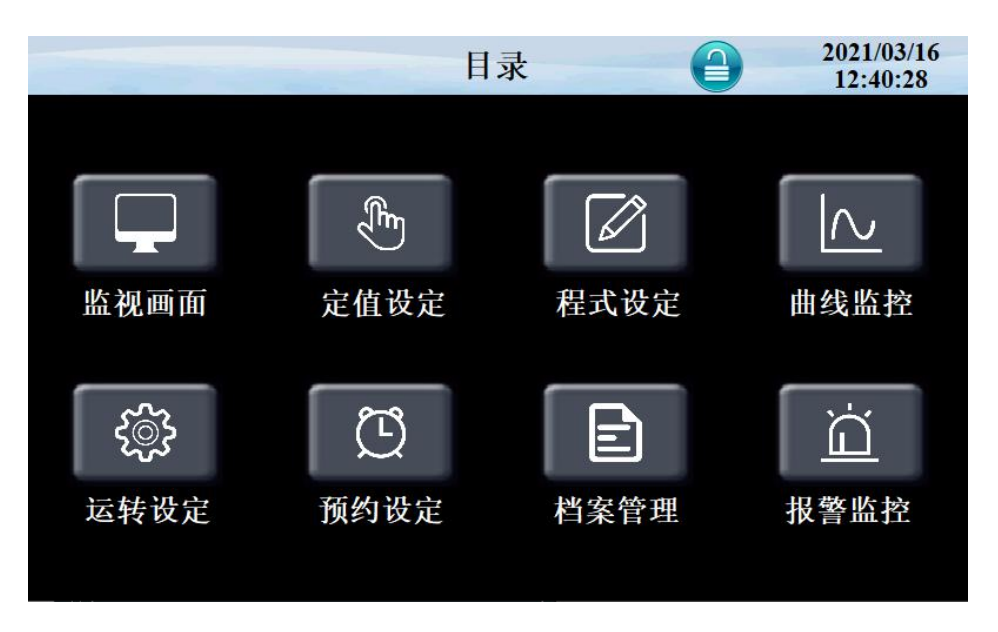

点击"定值设定"进入如下画面

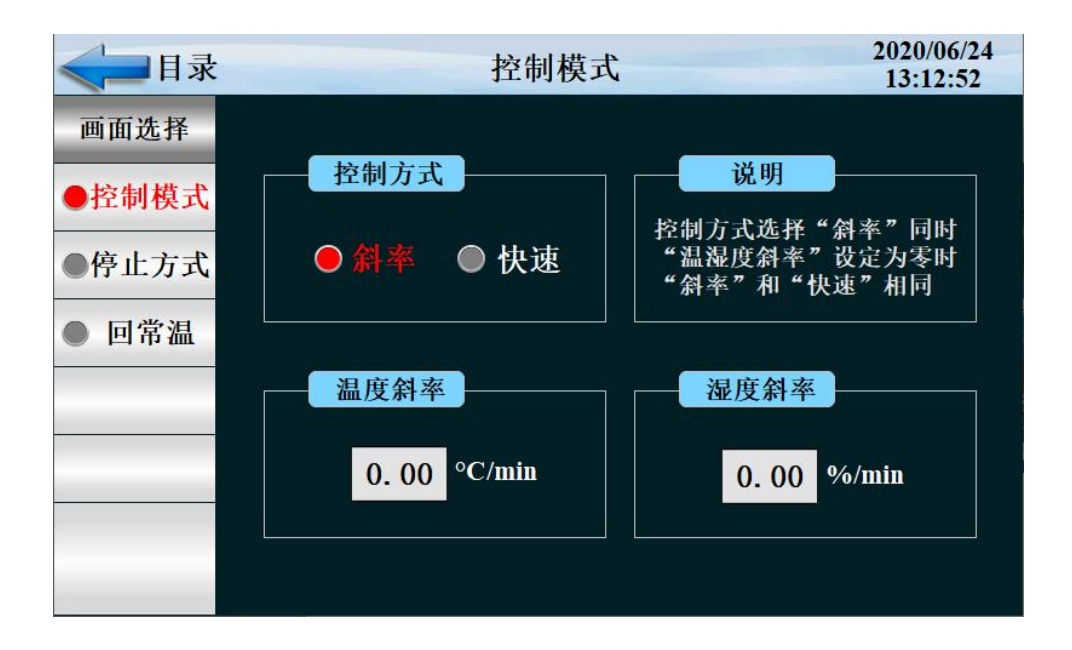

| 序号 | 名称   | 说明            |
|----|------|---------------|
| 1  | 控制方式 | 斜率控制和快速控制     |
| 2  | 温度斜率 | 温度按一定斜率上升或者下降 |
| 3  | 湿度斜率 | 湿度按一定斜率上升或者下降 |

点击"停止方式"进入如下画面

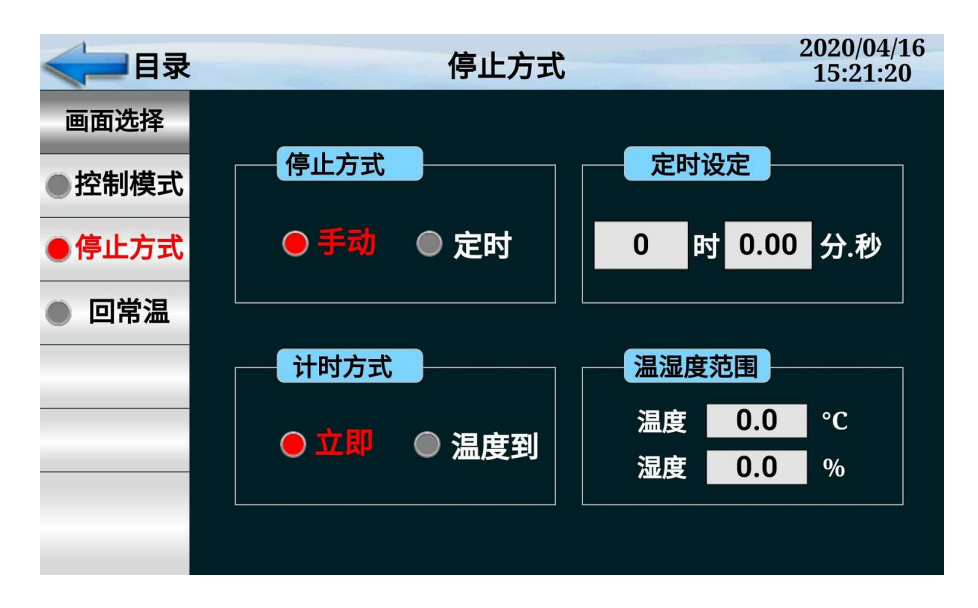

| 序号 | 名称   | 说明                  |  |
|----|------|---------------------|--|
|    |      |                     |  |
| 1  | 停止方式 | 手动停止和定时停止两种方式       |  |
| 2  | 定时设定 | 设定停机时间              |  |
| 3  | 计时方式 | 立即计时和温度到设定值开始计时两种方式 |  |

#### 点击"回常温"按键进入如下画面

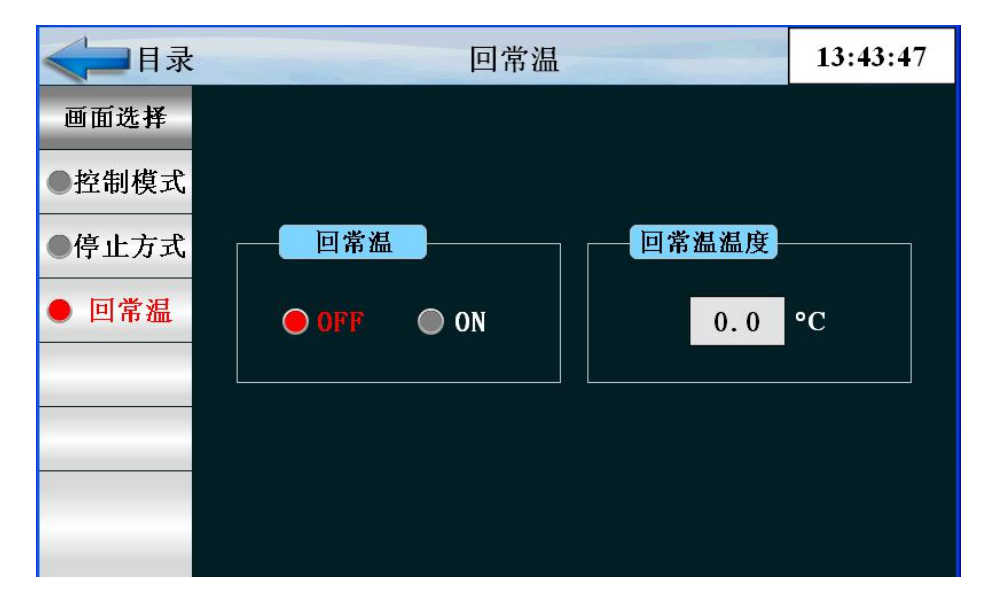

| 序号 | 名称    | 说明      |  |
|----|-------|---------|--|
| 1  | 回常温   | 是否回常温停机 |  |
| 2  | 回常温温度 | 设置回常温温度 |  |